#### 商品の納品方法

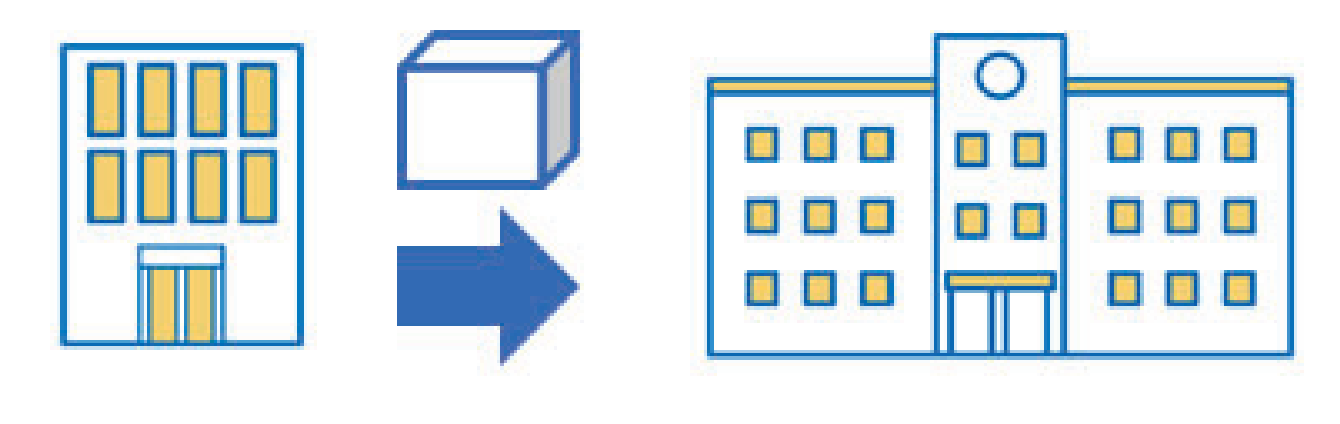

【個人情報の取扱いについて】

まなびPASSにおいてお客様にご入力いただいた個人情報(以下、「個人情報」といいます。)は、販売店が取得し、管理いたします。 販売店は、当該個人情報を以下のとおり取り扱います。

1. 利用目的

販売店は、個人情報を、下記の目的のために利用します。

- ① 商品の配送、代金の決済その他契約管理のため
- ② 上記①にかかるご連絡のため

③ 2. (1)の学校への開示・提供のため

2. 第三者への開示・提供について

(1) 販売店は、1に定める利用目的のために必要な場合、個人情報(電話番号やメールアドレスは含まれません。)を学校に開示・提供 することがございます。

(2) 販売店は、1に定める利用目的の範囲内で、個人情報の取扱いを株式会社サクラクレパスに委託します。株式会社サクラクレパス

は、1に定める利用目的に必要な範囲で個人情報の取扱いを第三者に再委託することがあります。

(3) 販売店は、前2項の場合、本人の同意がある場合及び法令等に基づく場合を除き、個人情報を第三者へ開示または提供しません。 3. 個人情報の管理

販売店は、個人情報への不正アクセス、紛失、破壊、改竄および漏洩等を予防するため、個人情報保護法に従い、必要かつ適切な安全管 理措置を講じるとともに、従業員を適切に監督します。

4. お問い合わせ窓口

個人情報の開示等のご請求、ご意見、ご質問、苦情のお申出その他個人情報の取り扱いに関するお問い合わせは、サイト下部に記載のお 問い合わせ窓口までお願いいたします。

学校より指示のあった締め切り日までにご購入をお願いします。 期間が終了しますと、本購入ページは自動的にクローズいたします。 決済方法は下記の3種からお選びいただけます。

- ・クレジットカード
- PayPay

・コンビニ支払い

コンビニ決済をお選びのお客様は受注後、お客様の携帯電話に振込案内のメールを送信します。案内に従い、お支払いをお願いします。 ※お支払い手段により、決済手数料を頂戴する場合がございます。

※商品に関するお問い合わせは、学校ではなく販売店へお願いいたします。

※販売店により一部の決済方法がご利用できない場合もございます。注文者情報入力画面をご確認ください。

※販売店により、システム利用料を頂戴する場合がございます。

ブラウザ上からの「戻る」機能の利用はシステムエラーやご注文内容に問題が発生する可能性があるため行わないで下さい。またページの更新や再読み込みもご遠慮下さい。

上記に同意して注文に進む

- 上記に同意して注文に進むを クリックまたはタップ

<u>ご利用案内</u> <u>お問い合わせ</u> <u>特定商取引法に基づく表記</u> <u>利用規約</u>

### ▲ まなびPASS 株式会社光陽社 DEMO中学校2年生副教材販 売

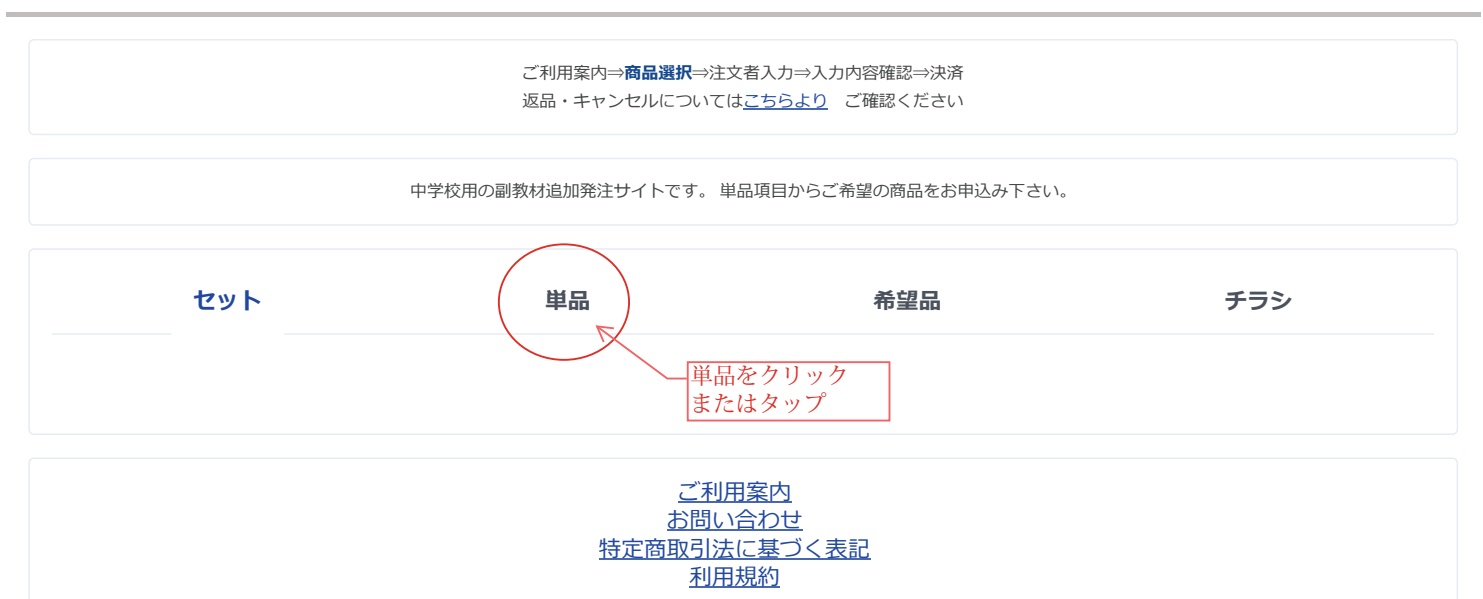

### 

ご利用案内⇒商品選択⇒注文者入力⇒入力内容確認⇒決済 返品・キャンセルについては<u>こちらより</u>ご確認ください

中学校用の副教材追加発注サイトです。単品項目からご希望の商品をお申込み下さい。

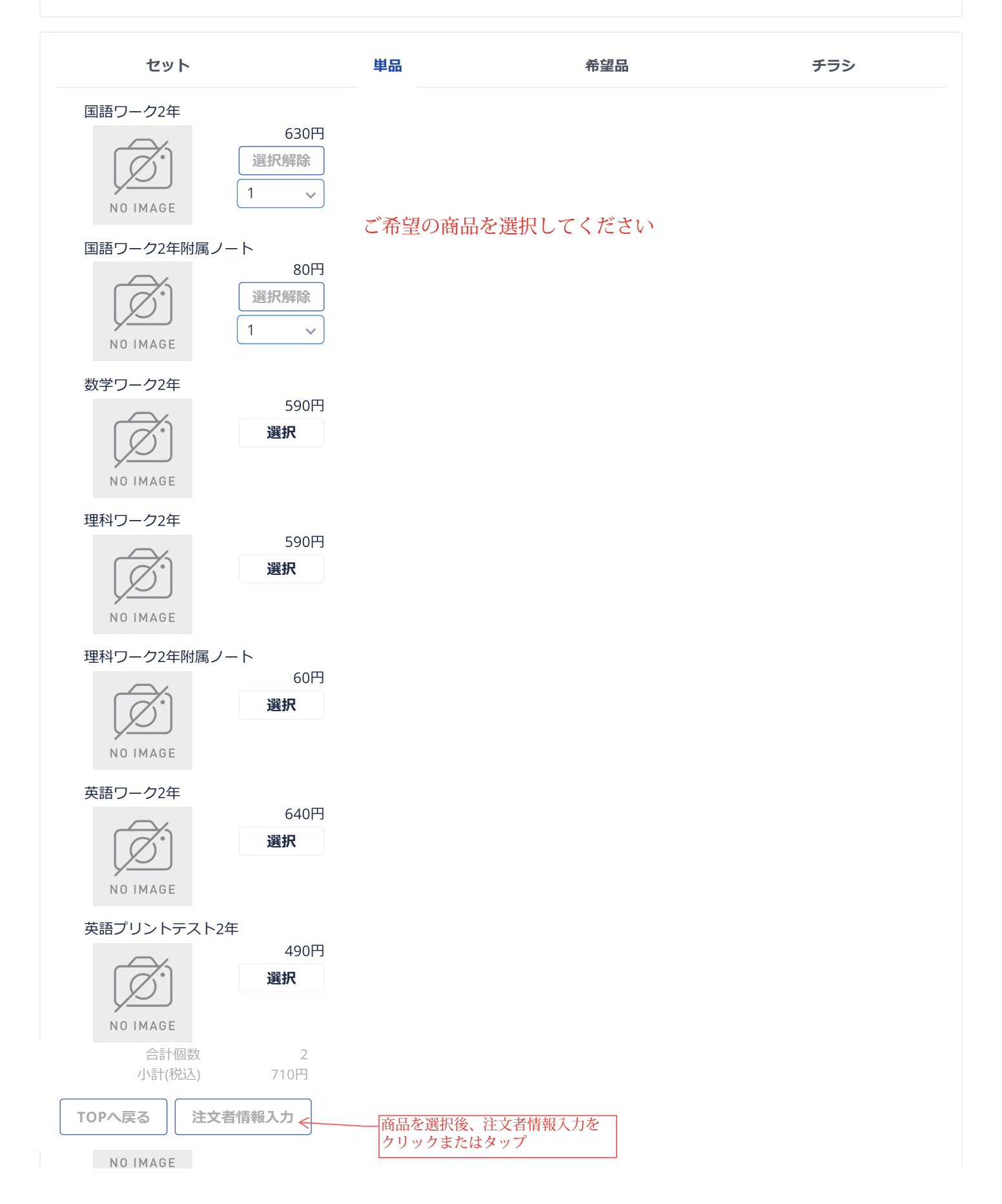

### **請 まなびPASS** 株式会社光陽社 DEMO中学校2年生副教材販 売

ご利用案内⇒商品選択⇒注文者入力⇒入力内容確認⇒決済 返品・キャンセルについてはこちらより ご確認ください お客様情報 ・教育施設名 \*  $\checkmark$ 必須項目です。 各項目を入力してください ・生徒・児童名(フルネーム)\* 教材太郎 ・学年・組・出席番号\* ※不明の場合、「0」と入力してください。 2 年 1 組 番 11 ・連絡先電話番号(ハイフンなし)\* 0115114408 ・メールアドレス\* \*\*\*\*@kouyousya.co.jp ・メールアドレス(確認) \* \*\*\*\*@kouyousya.co.jp ・支払方法 \* ○ クレジットカード決済 \*お支払方法のお間違えが無いようご注意ください () コンビニ決済 PayPay決済 ・連絡欄 \*は必須項目です。 すべて入力後、入力内容確認を クリックまたはタップ 注文変更 入力内容確認 ご利用案内 お問い合わせ 特定商取引法に基づく表記

取引法に基づく <u>利用規約</u>

### 

ご利用案内⇒商品選択⇒注文者入力⇒**入力内容確認⇒**決済 返品・キャンセルについては<u>こちらより</u>ご確認ください

| ご注文内容の      | )確認                              |                                                                |                         |  |
|-------------|----------------------------------|----------------------------------------------------------------|-------------------------|--|
| ご注文内容を      | と確認いただき、画面を保存するかご注               | E文内容を控えてください。                                                  |                         |  |
| ・お客様情報      | Ż                                |                                                                |                         |  |
| 教育施設        |                                  | 教材中学校                                                          |                         |  |
| 生徒・児童名      | 3(フルネーム)                         | 教材太郎                                                           |                         |  |
| 学年          |                                  | 2                                                              |                         |  |
| 組           |                                  | 1                                                              |                         |  |
| 出席番号        |                                  | 11                                                             |                         |  |
| 連絡先         |                                  | 0115114408                                                     |                         |  |
| メールアドレ      | <i>/</i> ス                       | ****@kouyousya.co.jp                                           |                         |  |
| 支払方法        |                                  | コンビニ決済                                                         |                         |  |
| 連絡欄         |                                  |                                                                |                         |  |
| ・ご注文商品      | 3情報 しんしん しんしん しんしん               |                                                                |                         |  |
|             | 国語ワーク2年                          |                                                                | coo T                   |  |
|             | $\overline{\mathbf{x}}$          | X1                                                             | 630円                    |  |
| 4           |                                  |                                                                |                         |  |
| NO I        | MAGE                             |                                                                |                         |  |
|             | 国語ワーク2年附属ノー                      | - ト                                                            | 2017                    |  |
|             | $\overline{\mathcal{T}}$         | X1                                                             | 80円                     |  |
| 4           |                                  |                                                                |                         |  |
| NO I        | MAGE                             |                                                                |                         |  |
|             |                                  | 合計個数                                                           | 2                       |  |
|             |                                  | 小計(祝込)<br>システム利田料                                              | 710円                    |  |
| シンコンビニ決済    |                                  | コンビニ決済手数料(税込)                                                  | 0円                      |  |
|             |                                  | 合計金額(税込)                                                       | 710円                    |  |
|             |                                  |                                                                |                         |  |
| ブラウザ上た      | いらの「戻る」機能の利用はシステムエ<br>の          | ニラーやご注文内容に問題が発生する可能性がある<br>)更新や更読み込みもご遠慮下さい。                   | るため行わないで下さい。またページ       |  |
|             |                                  |                                                                |                         |  |
|             | ご利用案内をお読みいただき、ご同                 | 意いただけましたら、下の「同意する」にチェッ                                         | クを入れてください。              |  |
| 同意にチェックを付けて |                                  |                                                                |                         |  |
| 注文確定へ       |                                  |                                                                |                         |  |
|             |                                  | 注文変更                                                           |                         |  |
|             |                                  |                                                                |                         |  |
| ※代全の支払      | -~※決済はGMO、<br>い時期及び方法 商品の引渡時期 电辺 | イメントゲートウェイ社のシステム上で行われま <sup>、</sup><br>しみの有効期限、返品・返全に関する事項は、下調 | す。<br>2の【特定商取引法に基づく表記】を |  |
|             |                                  | ご参照ください。                                                       |                         |  |
|             |                                  |                                                                |                         |  |
| ご利用案内       |                                  |                                                                |                         |  |
|             |                                  |                                                                |                         |  |
|             |                                  | <u>対正向取り広に奉フト衣記</u><br><u>利用規約</u>                             |                         |  |

### クレジットの場合

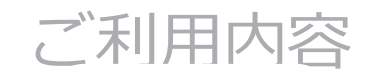

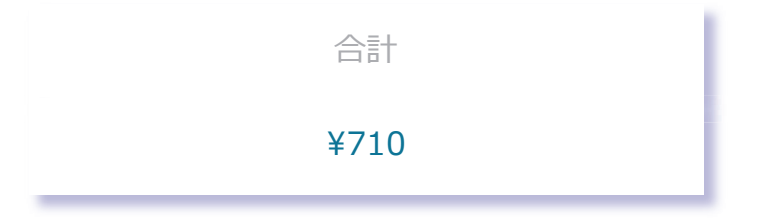

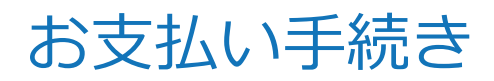

クレジット

クレジットカード番号

有効期限(月)

有効期限(年)

### 名義人

セキュリティコード

カード裏面の数字下3桁 (AMEXは表面4桁)

### 支払方法

各項目を入力してください

次へをクリック またはタップ

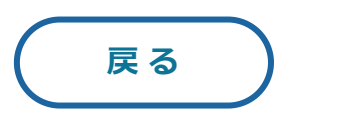

次へ

# コンビニ決済の場合

## ご利用内容

合計

¥710

## お支払い手続き

コンビニ

ご利用するコンビニ 必須

各項目を入力してください

氏名 必須

フリガナ 必須

キョウザイタロウ

電話番号 必須

メールアドレス 任意

メールアドレス(確認用)

| 戻る | (次へ)                      |
|----|---------------------------|
|    | 各項目を入力後、次へを<br>クリックまたはタップ |

## P e y P e y の場合

## ご利用内容

### 取引詳細

合計 ¥710

## お支払い手続き

PayPay

決済手続きのため、PayPayサイトに遷移します。

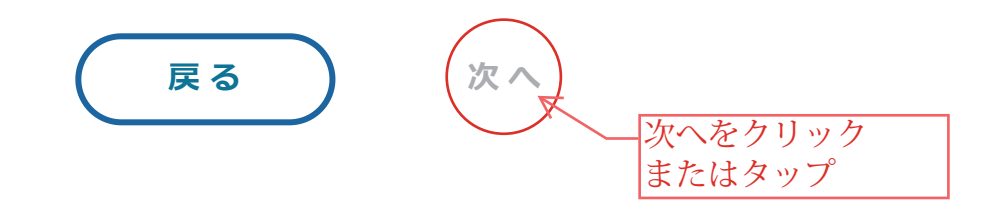

### PeyPeyアプリまたはサイトへ移動します 専用サイトにてお支払いをしてください